## **CONSULTAR PROCESSO**

**1.** Acessar o site <u>http://eprocessos.ma.gov.br/ged/index.jsp</u>;

2. Na tela que surgir, clicar em "Consulta de Processos";

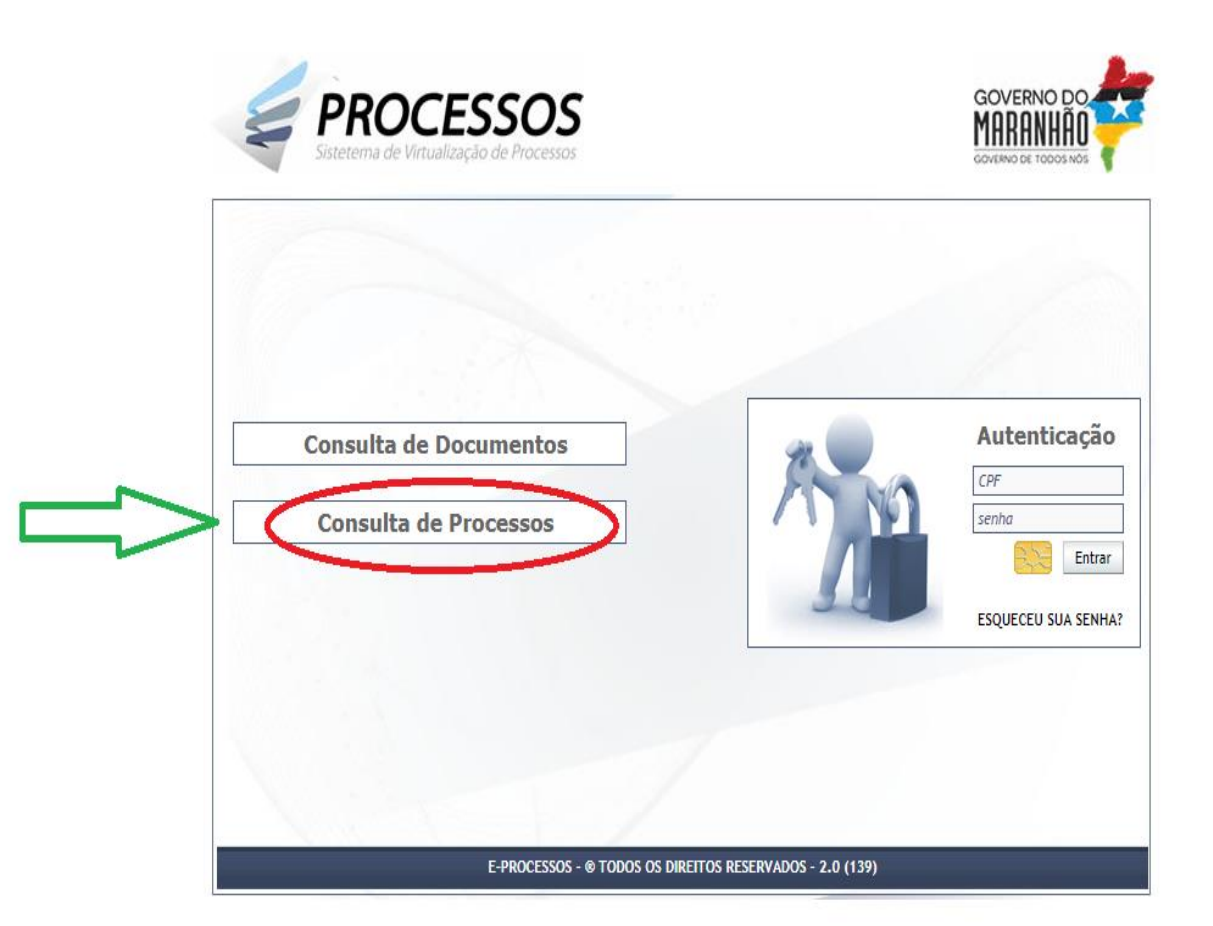

**3.** Digite o número do processo **1107082019** (1º); O código de confirmação (2º); e clique em "**Pesquisar**" (3º);

|      | CONSOLIAR > PROCESSOS                              |                 |
|------|----------------------------------------------------|-----------------|
|      | Natureza dos processos:                            |                 |
|      | Todos Físicos Virtuais                             |                 |
|      |                                                    |                 |
| 1º   | Nome da parte:                                     |                 |
|      | Orgão de origem do processo:                       |                 |
|      | Categoria de assunto:                              |                 |
|      |                                                    |                 |
|      | T T                                                |                 |
|      | Data de autuação: Fase:                            |                 |
|      | Situação:                                          |                 |
|      | Palavra-chave:                                     |                 |
|      | Inclu                                              | isive Exclusive |
|      | Descrição Complementar:                            |                 |
|      | 了<br>了                                             |                 |
|      | Visualizar novo CLIQUE AQUI.                       |                 |
| 2º   | bigite a sequência de caracteres mostrada ao lado. |                 |
| 3º 💳 | PESQUISAR RELATÓRIO                                |                 |
|      | REGISTROS ENCONTRADOS: 0 (0 ATÉ 0)                 |                 |

4. Clique na lupa para acompanhar o processo;

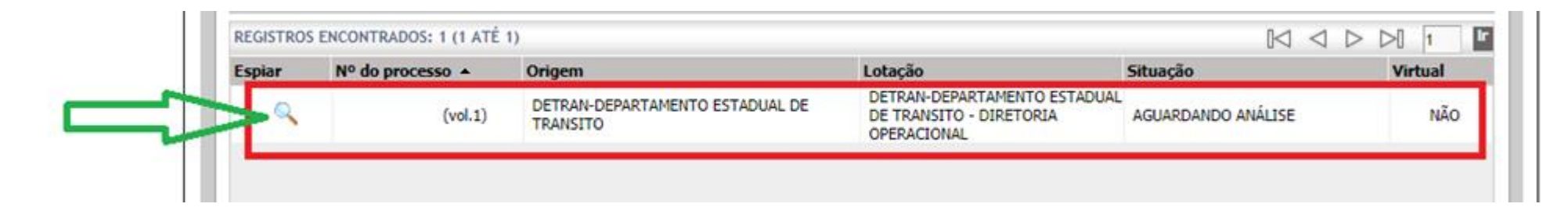

5. Consulte a movimentação por meio da aba "Movimentações".

| ADASTRAR > PROCESSOS                                                                                                    |                       |  |  |
|----------------------------------------------------------------------------------------------------|-----------------------|--|--|
| DADOS BÁSICOS MOVIMENTAÇÕES VOLUMES                                                                                           |                       |  |  |
| PROCESSO FÍSICO Nº 0110708/2019                                                                                               |                       |  |  |
| Localização atual: DETRAN - JEPARTAMENTO ESTADUAL DE TRANSITO / SECAO DE PROTOCOLO                                            |                       |  |  |
| Fase atual: AUTUAR PROCESS                                                                                                    |                       |  |  |
| * № do processo: № do volum : * Data de autuação: * Nível de sigilo:   0110708/2019 1 ▼ 24/05/2019 18:17:01 PÚBLICO EXTERNO ▼ |                       |  |  |
| * Categoria de assunto:                                                                                                    |                       |  |  |
| * Assunto pai:<br>8139 - COMUNICACAO                                                                                          |                       |  |  |
| Descrição Complementar:<br>PAUTA DE REIVINDICAÇÕES DOS SERVIDORES DO<br>DEPARTAMENTO ESTADUAL DE TRANSITO DO MARANHÃO         | Palavra-chave Excluir |  |  |

##